# ISEでのTLS/SSL証明書の設定

# 内容

```
概要
前提条件
要件
使用するコンポーネント
サーバ証明書
ISE証明書
システム証明書
信頼できる証明書ストア
基本タスク
自己署名証明書の生成
自己署名証明書の更新
信頼できる証明書のインストール
CA署名付き証明書のインストール
証明書と秘密キーのバックアップ
トラブルシュート
証明書の有効性の確認
証明書の削除
サプリカントが802.1x認証でISEサーバ証明書を信頼しない
ISE証明書チェーンは正しいが、エンドポイントが認証中にISEサーバ証明書を拒否する
よく寄せられる質問(FAQ)
ISEが証明書がすでに存在するという警告をスローした場合の対処方法
ISEのポータルページが信頼できないサーバによって表示されることを示す警告がブラウザで表
示されるのはなぜですか。
無効な証明書が原因でアップグレードが失敗した場合の対処方法
関連情報
```

### 概要

このドキュメントでは、Cisco ISEのTLS/SSL証明書、ISE証明書の種類と役割、一般的なタスク の実行方法とトラブルシューティング、およびFAQへの回答について説明します。

# 前提条件

### 要件

次の項目に関する知識があることが推奨されます。

- 1. Cisco Identity Services Engine (ISE)
- 2. さまざまなタイプのISEおよびAAA導入を説明するために使用される用語。
- 3. RADIUSプロトコルとAAAの基礎
- 4. SSL/TLSおよびx509証明書

#### 使用するコンポーネント

このドキュメントの情報は、Cisco ISEリリース2.4 ~ 2.7のソフトウェアとハードウェアのバー ジョンに基づくものです。 ISEのバージョン2.4から2.7までを対象としていますが、特に記載の ない限り、他のISE 2.xソフトウェアリリースと類似または同一である必要があります。

このドキュメントの情報は、特定のラボ環境にあるデバイスに基づいて作成されました。このド キュメントで使用するすべてのデバイスは、初期(デフォルト)設定の状態から起動しています 。本稼働中のネットワークでは、各コマンドによって起こる可能性がある影響を十分確認してく ださい。

### サーバ証明書

サーバ証明書は、サーバによって使用され、サーバのIDをクライアントに提示して信頼性を確保 し、安全な通信チャネルを提供します。これらは、自己署名(サーバが自身に証明書を発行する 場所)または認証局(組織の内部または有名なベンダーから)によって発行されます。

サーバ証明書は通常、サーバのホスト名またはFQDN(完全修飾ドメイン名)に対して発行され ますが、ワイルドカード証明書(\*.domain.com)。通常、発行先のホスト、ドメイン、またはサブド メインは、[Common Name(CN)]フィールドまたは[Subject Alternative Name(SAN)]フィールドに 表示されます。

ワイルドカード証明書は、ワイルドカード表記(ホスト名の代わりにアスタリスクを使用)を使用して、同じ証明書を組織内の複数のホストで共有できるSSL証明書です。たとえば、ワイルドカード証明書のサブジェクト名のCN値またはSAN値は次のようになります \*.company.com このドメインの任意のホストを保護するために使用できます server1.com、 server2.com,等。

証明書は通常、公開キー暗号化または非対称暗号化を使用します。

- ・公開キー:公開キーは、いずれかのフィールドの証明書に存在し、デバイスが公開キーとの 通信を試みると、システムによって公開キーが共有されます。
- 秘密キー:秘密キーはエンドシステムに対して秘密で、公開キーとペアになっています。公開キーで暗号化されたデータは、特定のペア化された秘密キーでのみ復号化できます。その 逆も同様です。

### ISE証明書

Cisco ISEは、パブリックキーインフラストラクチャ(PKI)に依存して、エンドポイント、ユーザ 、管理者などとのセキュアな通信や、マルチノード環境におけるCisco ISEノード間のセキュアな 通信を提供します。PKIは、x.509デジタル証明書を使用して、メッセージの暗号化と復号化のた めの公開キーを転送し、ユーザおよびデバイスから提示される他の証明書の信頼性を検証します 。Cisco ISEには、通常使用される証明書のカテゴリが2つあります。

- システム証明書:クライアントに対してCisco ISEノードを識別するサーバ証明書です。各 Cisco ISEノードには独自のローカル証明書があり、それぞれのローカル証明書はそれぞれの 秘密キーとともにノードに保存されます。
- 信頼できる証明書ストア証明書:これは、さまざまな目的のためにISEに提示される証明書を 検証するために使用される認証局(CA)証明書です。証明書ストア内のこれらの証明書は、プ ライマリ管理ノードで管理され、分散Cisco ISE環境の他のすべてのノードに複製されます。 証明書ストアには、BYODを目的としたISEの内部認証局(CA)によってISEノード用に生成さ れた証明書も含まれています。

## システム証明書

システム証明書は、1つ以上のロールに使用できます。それぞれの役割は異なる目的を果たします 。次に各役割について説明します。

- [Admin]:443(Admin GUI)を介したすべての通信のセキュリティ保護、およびレプリケーションに使用します。また、ここに記載されていないポートや使用状況に対しても使用します。
- ポータル:これは、集中型Web認証(CWA)ポータル、ゲスト、BYOD、クライアントプロビジョニング、ネイティブサプリカントプロビジョニングポータルなどのポータルを介した HTTP通信を保護するために使用されます。各ポータルは、ポータルグループタグ(デフォルトは[Default Portal Group Tag])にマッピングする必要があります。このタグは、特定のタグが付けられた証明書を使用するようにポータルに指示します。証明書の[Edit]オプションの [Portal Group Tag name]ドロップダウンメニューでは、新しいタグを作成したり、既存のタググを選択したりできます。
- EAP:802.1x認証のためにクライアントに提示される証明書を指定する役割です。証明書は、 EAP-TLS、PEAP、EAP-FASTなどのほぼすべての可能なEAP方式で使用されます。PEAPや FASTなどのトンネリングEAP方式では、Transport Layer Security(TLS)を使用してクレデン シャル交換を保護します。クライアントのクレデンシャルは、このトンネルが確立されてセ キュアな交換が行われるまで、サーバに送信されません。
- RADIUS DTLS:このロールは、ネットワークアクセスデバイス(NAD)とISE間のRADIUSト ラフィックを暗号化するためのDTLS接続(UDP経由のTLS接続)に使用する証明書を指定し ます。この機能を使用するには、NADがDTLS暗号化対応である必要があります。
- SAML:サーバ証明書は、SAML Identity Provider(IdP)との通信を保護するために使用されま す。SAML用に指定された証明書は、Admin、EAP認証などのその他のサービスには使用でき ません。
- ISEメッセージングサービス: 2.6以降、ISEは従来のSyslogプロトコルの代わりにISEメッセ ージングサービスを使用してデータをログに記録します。これは、この通信を暗号化するた めに使用されます。
- PxGrid:この証明書は、ISE上のPxGridサービスに使用されます。

ISEをインストールすると、 Default Self-Signed Server Certificate.デフォルトでは、これはEAP認証、 Admin、Portal、およびRADIUS DTLSに割り当てられています。これらのロールを内部CAまたは 既知のCA署名付き証明書に移動することをお勧めします。

| dentity Services Engine                                             | Home  Context Visibility  Operations  Policy  Administration  Work Centers                                                                                                    | License Warning 🔺 🔍 🎯        | • • |
|---------------------------------------------------------------------|----------------------------------------------------------------------------------------------------|------------------------------|-----|
| ▼ System → Identity Management →                                    | Network Resources   Device Portal Management pxGrid Services   Feed Service   Threat Centric NAC                                                                                                    |                              |     |
| Deployment Licensing - Certificates                                 | s  Logging  Maintenance Upgrade  Backup & Restore  Admin Access  Settings                                                                                                    |                              |     |
| 0                                                                   |                                                                                                    |                              |     |
| ✓ Certificate Management                                            | System Certificates 🛕 For disaster recovery it is recommended to export certificate and private key pairs of all system certificates.                                                                                                    |                              |     |
| System Certificates                                                 | 📝 Edt 🙀 Generate Self Signed Certificate 🙀 Import. 🚱 Export 🗙 Delete 🔎 View                                                                                                    |                              |     |
| Trusted Certificates                                                | Friendly Name Used By Portal group tag Issued To Issued By Valid Fr                                                                                                    | From Expiration Date         |     |
| OCSP Client Profile                                                 | ▼ hongkongise                                                                                                    |                              |     |
| Certificate Signing Requests<br>Certificate Periodic Check Settings | OU=Certificate Services Syste<br>m Certificate (X=hongkongise riverdale local<br>s Endorst Sub CA - hongkongise<br>b CA - hongkongise                                                                                                    | 13 Apr 2020 Sun, 14 Apr 2030 |     |
| Certificate Authority                                               | e#00002<br>OttalSE Messaning Service CN                                                                                                    |                              |     |
|                                                                     | Certificate Services Endpoint Su<br>CA-hongkongise riverdale local     Certificate Services Endpoint Su<br>CA-hongkongise     Mon, 13     Certificate Services     Certificate Services     Certificate Services     Certificate     Services     Certificate     Services     Services     Services     Services     Services     Services     Services     Services     Services     Services     Services     Services     Services     Services     Services     Services     Services     Services     Services     Services     Services     Servic | 13 Apr 2020 Sun, 14 Apr 2030 |     |
|                                                                     | Default set: eigened samt server<br>certificate - ON-SAML_hongkongise riverdale.loc SAML_hongkongise riverdale.loc Tue, 14<br>gise riverdale.local al                                                                                                    | 4 Apr 2020 Wed, 14 Apr 2021  |     |
|                                                                     | Default set-signed server cent     cate     PADUS Drg.s     Default Set-signed server cent     cate     PADUS Drg.s     Default Set-signed server cent     cate     PADUS Drg.s     Default Set-signed server cent     cate     PADUS Drg.s     Default Set-signed server cent     cate     PADUS Drg.s     Default Set-signed server cent     padvalt     padvalt     pa     | 4 Apr 2020 Wed, 14 Apr 2021  |     |

**ヒント**:ISEサーバのFQDNアドレスとIPアドレスの両方がISEシステム証明書のSANフィー ルドに追加されていることを確認することをお勧めします。 一般に、Cisco ISEでの証明書 認証が証明書駆動検証機能の小さな違いによる影響を受けないようにするため、ネットワー クに導入されているすべてのCisco ISEノードで小文字のホスト名を使用します。

**注**:ISE証明書の形式は、Privacy Enhanced Mail(PEM)またはDistinguished Encoding Rules(DER)である必要があります。

### 信頼できる証明書ストア

認証局の証明書は、次の場所に保存する必要があります。 Administration > System > Certificates > Certificate Store またIPv6アドレスを Trust for client authentication ユースケースを使用して、ISEがこれらの証明書 を使用して、エンドポイント、デバイス、または他のISEノードによって提示される証明書を検 証することを確認します。

| dentity Services Engine             | Home                                                   | y • Administra             | tion   Work Centers      |                   |                             | Licens                      | e Warning 🔺 🛛 🔍  | 0 O Q            |
|-------------------------------------|--------------------------------------------------------|----------------------------|--------------------------|-------------------|-----------------------------|-----------------------------|------------------|------------------|
| System      Identity Management     | Network Resources                                      | d Services Fee             | ed Service + Threat Cent | ic NAC            |                             |                             |                  |                  |
| Deployment Licensing - Certificates | s + Logging + Maintenance Upgrade + Backup & F         | Restore + Admin            | Access Settings          |                   |                             |                             |                  |                  |
| 0                                   |                                                        |                            |                          |                   |                             |                             |                  |                  |
| - Certificate Management            | Trusted Certificates                                   |                            |                          |                   |                             |                             |                  |                  |
| System Certificates                 | / Edit 🕂 Import 😨 Export 🗙 Delete 🔎 View               |                            |                          |                   |                             | SI                          | Iow Al           | • 5              |
| Trusted Certificates                | Friendly Name                                          | <ul> <li>Status</li> </ul> | Trusted For              | Serial Number     | Issued To                   | Issued By                   | Valid From       | Expiration Date  |
| OCSP Client Profile                 | Baltimore CyberTrust Root                              | Enabled                    | Cisco Services           | 02 00 00 B9       | Baltimore CyberTrust Ro     | Baltimore CyberTrust Ro     | Fri, 12 May 2000 | Mon, 12 May 2025 |
| Cost Greek Frome                    | Cisco CA Manufacturing                                 | Ø Disabled                 | Endpoints                | 6A 69 67 B3 00 00 | Cisco Manufacturing CA      | Cisco Root CA 2048          | Fri, 10 Jun 2005 | Mon, 14 May 2029 |
| Centricate Signing Requests         | Cisco ECC Root CA                                      | Enabled                    | Cisco Services           | 01                | Cisco ECC Root CA           | Cisco ECC Root CA           | Thu, 4 Apr 2013  | Fri, 4 Apr 2053  |
| Certificate Periodic Check Settings | Cisco Licensing Root CA                                | Enabled                    | Cisco Services           | 01                | Cisco Licensing Root CA     | Cisco Licensing Root CA     | Thu, 30 May 2013 | Sun, 30 May 2038 |
| Certificate Authority               | Cisco Manufacturing CA SHA2                            | Enabled                    | Endpoints                | 02                | Cisco Manufacturing CA      | Cisco Root CA M2            | Mon, 12 Nov 2012 | Thu, 12 Nov 2037 |
|                                     | Cisco Root CA 2048                                     | Ø Disabled                 | Endpoints                | SF F8 7B 28 2B 54 | Cisco Root CA 2048          | Cisco Root CA 2048          | Fri, 14 May 2004 | Mon, 14 May 2029 |
|                                     | Cisco Root CA 2099                                     | Enabled                    | Cisco Services           | 01 9A 33 58 78 CE | Cisco Root CA 2099          | Cisco Root CA 2099          | Tue, 9 Aug 2016  | Sun, 9 Aug 2099  |
|                                     | Cisco Root CA M1                                       | Enabled                    | Cisco Services           | 2E D2 0E 73 47 D3 | Cisco Root CA M1            | Cisco Root CA M1            | Tue, 18 Nov 2008 | Fri, 18 Nov 2033 |
|                                     | Cisco Root CA M2                                       | Enabled                    | Endpoints                | 01                | Cisco Root CA M2            | Cisco Root CA M2            | Mon, 12 Nov 2012 | Thu, 12 Nov 2037 |
|                                     | Cisco RXC-R2                                           | Enabled                    | Cisco Services           | 01                | Cisco RXC-R2                | Cisco RXC-R2                | Wed, 9 Jul 2014  | Sun, 9 Jul 2034  |
|                                     | Default self-signed server certificate                 | Enabled                    | Endpoints                | SE 95 93 55 00 00 | hongkongise.riverdale.local | hongkongise.riverdale.local | Tue, 14 Apr 2020 | Wed, 14 Apr 2021 |
|                                     | DigiCert Global Root CA                                | Enabled                    | Cisco Services           | 08 3B E0 56 90 42 | DigiCert Global Root CA     | DigiCert Global Root CA     | Fri, 10 Nov 2006 | Mon, 10 Nov 2031 |
|                                     | DigiCert root CA                                       | Enabled                    | Endpoints                | 02 AC 5C 26 6A 08 | DigiCert High Assurance     | DigiCert High Assurance     | Fri, 10 Nov 2006 | Mon, 10 Nov 2031 |
|                                     | DigiCert SHA2 High Assurance Server CA                 | Enabled                    | Endpoints                | 04 E1 E7 A4 DC 5C | DigiCert SHA2 High Assu     | DigiCert High Assurance     | Tue, 22 Oct 2013 | Sun, 22 Oct 2028 |
|                                     | DST Root CA X3 Certificate Authority                   | Enabled                    | Cisco Services           | 44 AF B0 80 D6 A3 | DST Root CA X3              | DST Root CA X3              | Sat, 30 Sep 2000 | Thu, 30 Sep 2021 |
|                                     | HydrantID SSL ICA G2                                   | Enabled                    | Cisco Services           | 75 17 16 77 83 D0 | HydrantID SSL ICA G2        | QuoVadis Root CA 2          | Tue, 17 Dec 2013 | Sun, 17 Dec 2023 |
|                                     | QuoVadis Root CA 2                                     | Enabled                    | Cisco Services           | 05 09             | QuoVadis Root CA 2          | QuoVadis Root CA 2          | Fri, 24 Nov 2006 | Mon, 24 Nov 2031 |
|                                     | Thawte Primary Root CA                                 | Enabled                    | Cisco Services           | 34 4E D5 57 20 D5 | thawte Primary Root CA      | thawte Primary Root CA      | Fri, 17 Nov 2006 | Wed, 16 Jul 2036 |
|                                     | VerSign Class 3 Public Primary Certification Authority | Enabled                    | Cisco Services           | 18 DA D1 9E 26 7D | VeriSign Class 3 Public Pr  | VeriSign Class 3 Public Pr  | Wed, 8 Nov 2006  | Wed, 16 Jul 2036 |
|                                     | VerSign Class 3 Secure Server CA - G3                  | Enabled                    | Cisco Services           | 6E CC 7A A5 A7 03 | VerSign Class 3 Secure      | VeriSign Class 3 Public Pr  | Mon, 8 Feb 2010  | Fri, 7 Feb 2020  |

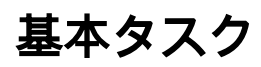

証明書には有効期限があり、取り消したり、ある時点で交換を要求したりできます。ISEサーバ 証明書の期限が切れると、新しい有効な証明書に置き換えない限り、重大な問題が発生する可能 性があります。

注:拡張認証プロトコル(EAP)に使用される証明書の有効期限が切れると、クライアントは ISE証明書を信頼しなくなるため、クライアント認証が失敗する可能性があります。ポータ ルに使用される証明書の期限が切れると、クライアントとブラウザはポータルへの接続を拒 否できます。管理使用証明書の期限が切れると、リスクはさらに大きくなり、管理者は ISEにログインできなくなり、分散導入は本来の機能を停止する可能性があります。

#### 自己署名証明書の生成

新しい自己署名証明書を生成するには、 Administration > System > Certificates > System Certificates.ポリシーの横の [レポート(Report)] Generate Self Signed Certificate.

| cisco Identity Services Engine                                      | Home                                                                                                    | Operations     Policy                                                | <ul> <li>Administration</li> </ul> | <ul> <li>Work Centers</li> </ul>      |
|---------------------------------------------------------------------|----------------------------------------------------------------------------------------------------|----------------------------------------------------------------------|------------------------------------|---------------------------------------|
| ▼System → Identity Management → I                                   | Network Resources Device Po                                                                                       | ortal Management pxGrid Ser                                          | vices Feed Service                 | <ul> <li>Threat Centric NA</li> </ul> |
| Deployment Licensing - Certificates                                 | Logging Maintenance                                                                                               | Upgrade                                                              | re Admin Access                    | <ul> <li>Settings</li> </ul>          |
| 0                                                                   | Curtary Cartification (                                                                                           |                                                                      |                                    |                                       |
| ✓ Certificate Management                                            | System Certificates A                                                                                             | For disaster recovery it is recomi                                   | mended to export certific          | ate and private key pairs             |
| System Certificates                                                 | 🖊 Edit 🕂 Generate Self 🤉                                                                                          | Signed Certificate 🛛 🕂 Import                                        | 💽 🔛 Export 🛛 🗶 De                  | elete 🔎 View                          |
| Trusted Certificates                                                | Friendly Name                                                                                                    | Used By                                                              | Portal group tag                   | Issued To                             |
| OCSP Client Profile                                                 | hongkongise                                                                                                    |                                                                      |                                    |                                       |
| Certificate Signing Requests<br>Certificate Periodic Check Settings | OU=Certificate Service<br>m Certificate,CN=hong<br>verdale.local#Certificate<br>s Endpoint Sub CA - ho<br>e#00002 | es Syste<br><sub>I</sub> kongise.ri<br>e Service pxGrid<br>ongkongis |                                    | hongkongis                            |

このリストでは、[自己署名証明書の生成(Generate Self Signed Certificate)]ページのフィールドについて説明します。

自己署名証明書の設定フィールド名の使用方法のガイドライン:

- •ノードの選択: (必須)システム証明書の生成に必要なノード。
- CN: (SANが指定されていない場合は必須)デフォルトでは、CNは自己署名証明書が生成されるISEノードのFQDNです。
- ・組織単位(OU):組織単位の名前(例:エンジニアリング)。
- [組織(O)(Organization (O))]: 組織名(例: Cisco)。
- City (L): (省略形は使用しないでください) City name, example, San Jose.
- ・都道府県(ST): (省略形を使用しない)都道府県名(例:California)。
- [国(C)(Country (C))]:国名2文字のISO国番号が必要です。たとえば、米国などです。
- SAN:証明書に関連付けられているIPアドレス、DNS名、またはUniform Resource Identifier(URI)。
- [Key Type]: 公開キーの作成に使用するアルゴリズム(RSAまたはECDSA)を指定します。
- Key Length:公開キーのビットサイズを指定します。これらのオプションはRSA 512 1024 2048 4096で使用でき、これらのオプションはECDSA 256 384で使用できます。
- [署名するダイジェスト(Digest to Sign With)]:ハッシュアルゴリズムとしてSHA-1または SHA-256のいずれかを選択します。

- [Certificate Policies]:証明書が準拠する必要がある証明書ポリシーOIDまたはOIDのリストを 入力します。OIDを区切るには、カンマまたはスペースを使用します。
- [Expiration TTL]:証明書が期限切れになるまでの日数を指定します。
- [Friendly Name]:証明書のわかりやすい名前を入力します。名前が指定されていない場合、 Cisco ISEは自動的に次の形式で名前を作成します 値は次のとおりです。 は、一意の5桁の 番号です。
- [Allow Wildcard Certificates]:自己署名ワイルドカード証明書(サブジェクト内の任意のCNに アスタリスク(\*)を含む証明書、およびSAN内のDNS名を生成するには、このチェックボック スをオンにします。たとえば、SANに割り当てられるDNS名は次のようになります。
   \*.domain.com.
- ・使用法:このシステム証明書を使用する必要があるサービスを選択します。使用可能なオプションは次のとおりです。

| dentity Services Engine             | Home  → Context Visibility → Operations → Policy  → Administration → Work Centers                          |  |
|-------------------------------------|----------------------------------------------------------------------------------------------------|--|
| ▼ System  → Identity Management     | Network Resources     Device Portal Management     pxGrid Services     Feed Service     Threat Centric NAC |  |
| Deployment Licensing - Certificate  | es + Logging + Maintenance Upgrade + Backup & Restore + Admin Access + Settings                            |  |
| 6                                   | Generate Self Signed Certificate                                                                           |  |
|                                     | Generate Sen Signed Certificate                                                                            |  |
| System Certificates                 | * Select Node hongkongise 🕎                                                                                |  |
| Trusted Certificates                | Subject.                                                                                                   |  |
| OCSP Client Profile                 | Subject                                                                                                    |  |
| Certificate Signing Requests        | Common Name (CN) FODNS                                                                                     |  |
| Certificate Periodic Check Settings | Organizational Unit (OU) Security                                                                          |  |
| Certificate Authority               |                                                                                                    |  |
|                                     | Organization (O) 11 (i)                                                                                    |  |
|                                     | City (L) Kokata                                                                                            |  |
|                                     |                                                                                                    |  |
|                                     | State (ST) West Bengal                                                                                     |  |
|                                     | Country (C) IN                                                                                             |  |
|                                     |                                                                                                    |  |
|                                     |                                                                                                    |  |
|                                     | Subject Alternative Name (SAN)                                                                             |  |
|                                     | * Key type RSA 😨                                                                                           |  |
|                                     | * Key Length 2048 😨 🕧                                                                                      |  |
|                                     | * Digest to Sign With SHA-256                                                                              |  |
|                                     | Certificate Policies                                                                                       |  |

[管理(Admin)]EAP AuthenticationRADIUS DTLSpxGridSAMLポータル

| dentity Services Engir            | ne Home ► Context Visibility   | Operations      Policy      Administration      Work Centers                     |
|-----------------------------------|--------------------------------|----------------------------------------------------------------------------------|
| ▼ System ► Identity Managem       | ent Network Resources Device F | Portal Management pxGrid Services                                                |
| Deployment Licensing -C           | ertificates                    | Upgrade   Backup & Restore   Admin Access   Settings                             |
|                                   | 0                              |                                                                                  |
|                                   | Subject Alternative Name       | (SAN) IP Address - 10.127.196.248 - +                                            |
| System Certificates               |                                |                                                                                  |
| Trusted Certificates              | * Ke                           | ty type RSA 💿 👔                                                                  |
| OCSP Client Profile               | * Key L                        | Length 2048 .                                                                    |
| Certificate Signing Requests      |                                |                                                                                  |
| Certificate Periodic Check Settir | * Digest to Sigr               | n With SHA-256                                                                   |
| ▶ Certificate Authority           | Certificate Po                 | olicies                                                                          |
|                                   | * Enviroite                    |                                                                                  |
|                                   | ^ Expiratio                    | ivears 🛬                                                                         |
|                                   | Friendly                       | Name                                                                             |
|                                   | Allow Wildcard Certifical      | tes T                                                                            |
|                                   |                                | _                                                                                |
|                                   | U                              | Jsage                                                                            |
|                                   |                                | Admin; Use certificate to authenticate the ISE Admin Portal                      |
|                                   |                                | EAP Authentication: Use certificate for EAP protocols that use SSL/TLS tunneling |
|                                   |                                | RADIUS DTLS: Use certificate for the RADSec server                               |
|                                   |                                | 📁 pxGrid: Use certificate for the pxGrid Controller                              |
|                                   |                                | SAML: Use certificate for SAML Signing                                           |
|                                   |                                | Portal: Use for portal                                                           |
|                                   |                                |                                                                                  |
|                                   |                                | Submit Cancel                                                                    |

注:RSAとECDSAの公開キーは、同じセキュリティレベルに対して異なるキー長を持つこと ができます。パブリックCA署名付き証明書を取得する場合、またはFIPS準拠のポリシー管 理システムとしてCisco ISEを導入する場合は、[2048]を選択します。

#### 自己署名証明書の更新

存在する自己署名証明書を表示するには、 Administration > System > Certificates > System Certificates ISEコン ソールで行います。同じISEサーバFQDNに指定されている場合は、[Issued To]と[Issued By]を持 つ証明書は自己署名証明書です。この証明書を選択し、 Edit.

通常の Renew Self Signed Certificateをチェックし、 Renewal Period ボックスに入力し、必要に応じて [Expiration TTL]を設定します。最後に、 Save.

#### 信頼できる証明書のインストール

ルートCA、中間CA、または信頼に必要なホストからBase 64でエンコードされた証明書を取得します。

1. ISEノードにログインし、 Administration > System > Certificate > Certificate Management > Trusted Certificates を クリックし、 Import,以下の図に、出力例を示します。

| dudu Identit                        | y Services Eng           | jine <sub>H</sub> | lome 🕨 C               | Context Visibility              | <ul> <li>Operation</li> </ul> | ns                |  |  |
|-------------------------------------|--------------------------|-------------------|------------------------|---------------------------------|-------------------------------|-------------------|--|--|
| ▼ System                            | Identity Manage          | ment 🕨 Ne         | etwork Resou           | rces Device                     | Portal Manage                 | ment pxGrid Servi |  |  |
| Deployment                          | Licensing 👻              | Certificates      | Logging                | <ul> <li>Maintenance</li> </ul> | Upgrade                       | Backup & Restore  |  |  |
|                                     |                          | 3                 |                        |                                 |                               |                   |  |  |
|                                     | lanagement               |                   | Trusted C              | ertificates                     |                               |                   |  |  |
| System Cert                         | tificates                |                   | 🦯 Edit 📲               | Import 💽 Exp                    | oort 🗙 Delete                 | e 🔎 View          |  |  |
| Trusted Cert                        | tificates                |                   | Friendly               | / Name                          |                               | ▲ St              |  |  |
| OCSP Client Profile                 |                          |                   | Baltimo                | re CyberTrust Ro                | oot                           |                   |  |  |
| Certificate Signing Requests        |                          |                   | Cisco CA Manufacturing |                                 |                               |                   |  |  |
| Certificate Periodic Check Settings |                          |                   | Cisco E                | CC Root CA                      |                               |                   |  |  |
| o or filled to 1                    | choale official official | ungo              | Cisco I                | icensing Root CA                |                               |                   |  |  |

2.次のページで、取得したCA証明書を(前述と同じ順序で)アップロードします。追跡を続ける ために、証明書の目的を説明する分かりやすい名前と説明を割り当てます。

必要に応じて、次の横のチェックボックスをオンにします。

- Trust for authentication within ISE:これは、同じ信頼できるCA証明書が信頼できる証明書ストアにロードされている場合に、新しいISEノードを追加することです。
- [Trust for client authentication and Syslog]:証明書を使用して、EAPを使用してISEに接続するエンドポイントの認証や、セキュアSyslogサーバの信頼を行うには、これを有効にします。
- Trust for authentication of Cisco Services:これは、フィードサービスなどの外部シスコサービスを信頼する場合にのみ必要です。

3.最後に、 Submit.これで、証明書が信頼できるストアに表示され、すべてのセカンダリISEノード(導入環境の場合)に同期される必要があります。

| dentity Services Engine             | Home  Context Visibility  Operations  Policy  Administration  Work Centers     |
|-------------------------------------|--------------------------------------------------------------------------------|
| ▼ System                            | Network Resources                                                              |
| Deployment Licensing - Certificate  | s   Logging   Maintenance Upgrade   Backup & Restore   Admin Access   Settings |
| ♥ Certificate Management            | Import a new Certificate into the Certificate Store                            |
| System Certificates                 | * Certificate File Browse CA certificate.cer                                   |
| Trusted Certificates                | Friendly Name Company CA certificate                                           |
| OCSP Client Profile                 | Trusted For: (j)                                                               |
| Certificate Signing Requests        | Trust for authentication within ISE                                            |
| Certificate Periodic Check Settings | Trust for client authentication and Syslon                                     |
| Certificate Authority               | Trust for authentication of Cisco Services                                     |
|                                     | Validate Certificate Extensions                                                |
|                                     | Description                                                                    |
|                                     | Submit Cancel                                                                  |

### CA署名付き証明書のインストール

ルートCAおよび中間CA証明書が信頼できる証明書ストアに追加されると、証明書署名要求 (CSR)を発行し、CSRに基づいて署名された証明書をISEノードにバインドできるようになります 。

1.これを行うには、 Administration > System > Certificates > Certificate Signing Requests をクリックし、 Generate Certificate Signing Requests (CSR) CSRを生成します。

2.表示されるページの[Usage]セクションで、ドロップダウンメニューから使用するロールを選択 します。

証明書が複数のロールに使用されている場合は、[Multi-Use]を選択します。証明書が生成されて からも、必要に応じてロールを変更できます。ほとんどの場合、証明書は[Used For]ドロップダ ウンで[Multi-use]に設定できます。これにより、すべてのISE Webポータルで証明書を使用できる ようになります。

| 3. ISEノードの横にあるチェックボックスをオンにして、 | 証明書を生成するノードを選択します |
|-------------------------------|-------------------|
| 0                             |                   |

4.ワイルドカード証明書のインストールまたは生成を目的とする場合は、 Allow Wildcard Certificates ボックス。

| cisco  | Identity      | Services      | Engine   | Home      | Context Visib                                           | lity > Operations                                  | ▶ Policy                | ▼ Admi      | nistration               | Work Centers                                                                      |                                            |
|--------|---------------|---------------|----------|-----------|---------------------------------------------------------|----------------------------------------------------|-------------------------|-------------|--------------------------|-----------------------------------------------------------------------------------|--------------------------------------------|
| ▼ Sy   | stem          | Identity Mar  | agement  | Network   | Resources + D                                           | evice Portal Managem                               | ent pxGrid Ser          | vices       | Feed Service             | e       Threat Centric NAC                                                        |                                            |
| Deple  | oyment        | Licensing     |          | ates 🕨 Lo | gging   Mainten                                         | ance Upgrade                                       | Backup & Resto          | re 🕨 A      | dmin Access              | <ul> <li>Settings</li> </ul>                                                      |                                            |
|        |               |               |          | G         |                                                         |                                                    |                         |             |                          |                                                                                   |                                            |
| - Cert | tificate M    | anagement     |          | Certi     | ficate Signing                                          | Request                                            |                         |             |                          |                                                                                   |                                            |
| Sys    | stern Certi   | ficates       |          |           | Certificate types wil                                   | require different exter                            | ided key usages.        | The list b  | elow outlines w          | which extended key usages are required for                                        | or each certificate type:                  |
| Tru    | sted Certi    | ficates       |          |           | Multi-Use (A                                            | dmin FAP Portal px(                                | Grid) - Client and S    | Server Aut  | thentication             |                                                                                   |                                            |
| oc     | SP Client     | Profile       |          |           | Admin - Ser                                             | ver Authentication                                 |                         |             |                          |                                                                                   |                                            |
| Cer    | rtificate Sig | gning Reques  | sts      |           | <ul> <li>EAP Auther</li> <li>DTLS Auther</li> </ul>     | tication - Server Authe<br>ntication - Server Auth | ntication<br>entication |             |                          |                                                                                   |                                            |
| Cer    | rtificate Pe  | eriodic Check | Settings |           | <ul> <li>Portal - Ser</li> <li>pxGrid - Cliv</li> </ul> | ver Authentication                                 | ication                 |             |                          |                                                                                   |                                            |
| ▶ Cert | tificate Au   | thority       |          |           | <ul> <li>SAML - SAM</li> </ul>                          | L Signing Certificate                              | cauon                   |             |                          |                                                                                   |                                            |
|        |               |               |          |           | ISE Messag                                              | ing Service - This is n                            | ot a signing reque      | st, but an  | ability to gener         | rate a brand new Messaging certificate.                                           |                                            |
|        |               |               |          |           | ISE Certificate Au                                      | This is not a signing                              | request but as s        | hility to a | oporato a bran           | d now Post CA sortificate for the ISE CA                                          | functionality                              |
|        |               |               |          |           | ISE Root C/     ISE Interme                             | diate CA - This is an In                           | termediate CA Si        | gning Red   | enerate a bran<br>quest. | d new Root CA certificate for the ISE CA                                          | functionality.                             |
|        |               |               |          |           | Renew ISE     ISE Part C                                | OCSP Responder Ce                                  | rtificates - This is    | not a sigr  | ning request, be         | ut an ability to renew the OCSP responde                                          | r certificate that is signed by the        |
|        |               |               |          |           | ISE ROOL CA                                             | VISE Intermediate CA.                              |                         |             |                          |                                                                                   |                                            |
|        |               |               |          |           | Usage                                                   |                                                    |                         |             |                          |                                                                                   |                                            |
|        |               |               |          |           | Certificate(s) will                                     | be used for Multi-Us                               | e                       |             | Ţ                        | You can use a single certificate for m<br>doing so is not a recommended prac      | ultiple services, but<br>tice. Rather, you |
|        |               |               |          |           |                                                         |                                                    |                         |             |                          | should obtain individual certificates sp<br>service (for example, one certificate | ecifically for each<br>each for Guest      |
|        |               |               |          |           |                                                         |                                                    |                         |             |                          | Portals, EAP, and pxGrid).                                                        |                                            |
|        |               |               |          |           | Allow Wildcard C                                        | ertificates                                        |                         |             |                          |                                                                                   |                                            |
|        |               |               |          | 1         | lode(s)                                                 |                                                    |                         |             |                          |                                                                                   |                                            |
|        |               |               |          |           | Generate CSR's f                                        | or these Nodes:                                    |                         |             |                          |                                                                                   |                                            |
|        |               |               |          |           | Node                                                    |                                                    |                         | CSR F       | riendly Name             |                                                                                   |                                            |
|        |               |               |          |           | bongkongi                                               | se.                                                |                         | bongk       | ongise#Multi-U           | 92                                                                                |                                            |
|        |               |               |          |           |                                                         |                                                    |                         | nongh       | ongio onnula o           |                                                                                   |                                            |
|        |               |               |          |           |                                                         |                                                    |                         |             |                          |                                                                                   |                                            |
|        |               |               |          |           |                                                         |                                                    |                         |             |                          |                                                                                   |                                            |
| Usa    | age           |               |          |           |                                                         |                                                    |                         |             |                          |                                                                                   |                                            |
|        | Certific      | ate(s) wi     | l be use | d for M   | ulti-Use                                                |                                                    |                         | •           | 🔥 You ca                 | in use a single certificate for                                                   | multiple services, but                     |
|        |               |               |          | M         | ulti-Use                                                |                                                    |                         |             | doing s                  | o is not a recommended pra                                                        | ctice. Rather, you                         |
|        |               |               |          | A         | dmin                                                    |                                                    |                         |             | should                   | obtain individual certificates s                                                  | pecifically for each                       |
|        |               |               |          | E/        |                                                         | inn                                                |                         |             | service                  | (ior example, one certificate                                                     | e each for Guest                           |

|                               | EAP Authentication                    | Portals, EAP, and pxGrid). |
|-------------------------------|---------------------------------------|----------------------------|
| Allow Wildcard Certificates   | RADIUS DTLS                           | , , , , .                  |
|                               | Portal                                |                            |
|                               | pxGrid                                |                            |
| Node(s)                       | ISE Messaging Service                 |                            |
| Generate CSR's for these Node | SAML                                  |                            |
|                               | ISE Root CA                           |                            |
| Node                          | ISE Intermediate CA                   |                            |
|                               | Renew ISE OCSP Responder Certificates |                            |

hongkongise

5.ホストまたは組織の詳細(組織単位、組織、都市、州、および国)に基づいてサブジェクト情報を入力します。

hongkongise#Multi-Use

6.これを完了するには、 Generateをクリックし、 Export ポップアップが表示されます。

| dentity Services Engine                        | Home Context Visibility Operations Policy Administration Work Centers          |   |
|------------------------------------------------|--------------------------------------------------------------------------------|---|
| ▼System → Identity Management →                | Network Resources                                                              |   |
| Deployment Licensing - Certificate             | s   Logging   Maintenance Upgrade   Backup & Restore   Admin Access   Settings |   |
| Certificate Management     System Certificates | ✓ hongkongise hongkongise#Multi-Use Subject                                    |   |
| Trusted Certificates<br>OCSP Client Profile    | Common Name (CN) <b>\$FQDN\$</b>                                               |   |
| Certificate Signing Requests                   |                                                                                |   |
| Certificate Periodic Check Settings            | Organizational Unit (OU) Security                                              |   |
| ► Certificate Authority                        | Organization (O)                                                               |   |
|                                                | City (L) Kolkata                                                               |   |
|                                                | State (ST) West Bengal                                                         |   |
|                                                | Country (C) IN                                                                 |   |
|                                                | Subject Alternative Name (SAN)                                                 | D |
|                                                | * Key type RSA 🔮 👔                                                             |   |
|                                                | * Key Length 2048. • (i)                                                       |   |
|                                                | * Digest to Sign With SHA-256                                                  |   |
|                                                | Certificate Policies                                                           |   |
|                                                | Generate                                                                       |   |
| Country (                                      | C) IN                                                                          |   |
| Subject Alternative Name (SA                   | N)                                                                             |   |
| * Key ty                                       | pe R <sup>d</sup> IP Address<br>Uniform Resource Identifier                    |   |
| * Key Leng                                     | th 2048                                                                        |   |
| * Dissot to Ciss M                             |                                                                                |   |

これにより、作成したばかりのBase 64でエンコードされたCertificate Request(CSR;証明書要 求)要求がダウンロードされます。このPEMファイルは、署名のためにCAに送信し、結果として 得られる署名付き証明書CERファイル(Base 64でエンコード)を取得する必要があります。

注:[CN]フィールドの下で、ISEはノードのFQDNを自動的に入力します。

**注**:ISE 1.3および1.4では、少なくともpxGridを使用するために2つのCSRを発行する必要が ありました。1つはpxGrid専用で、もう1つは残りのサービス専用です。2.0以降では、これ らはすべて1つのCSRに対して行われます。 注:証明書がEAP認証に使用される場合、Windowsサプリカントはサーバ証明書を拒否する ため、「\*」記号を[Subject CN]フィールドに含めることはできません。サプリカントで Validate Server Identityが無効になっている場合でも、'\*'がCNフィールドにあるとSSLハン ドシェイクが失敗する可能性があります。代わりに、汎用FQDNをCNフィールドで使用し 、\*.domain.com [SAN DNS Name]フィールドで使用できます。一部の認証局(CA)は、CSRに ワイルドカード(\*)が存在しない場合でも、証明書のCNにワイルドカードを自動的に追加で きます。このシナリオでは、このアクションを防ぐために特別な要求を発行する必要があり ます。

7.証明書がCAによって署名された(ビデオに示すようにCSRから生成された、<u>Microsoft CAを使用している場合</u>はここ)場合は、ISE GUIに戻り、[Administration] > [System] > [Certificates] > [Certificate Management] > [Certificate Signing Request] に移動し、前に作成したCSRの横のチェックボックスをオンにして、[Bind Certificate] ボタンをクリックします。

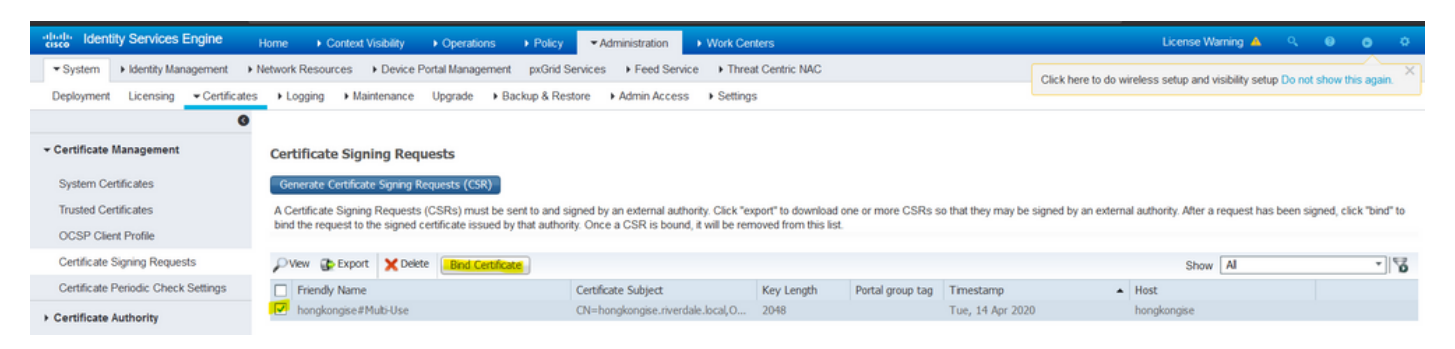

8.次に、受信した署名付き証明書をアップロードし、ISEのフレンドリ名を指定します。次に、証 明書の必要に応じて、[Usage]の横にあるボックス([Admin]、[EAP authentication]、[Portal]など )を選択し、 Submit次の図に示すように、

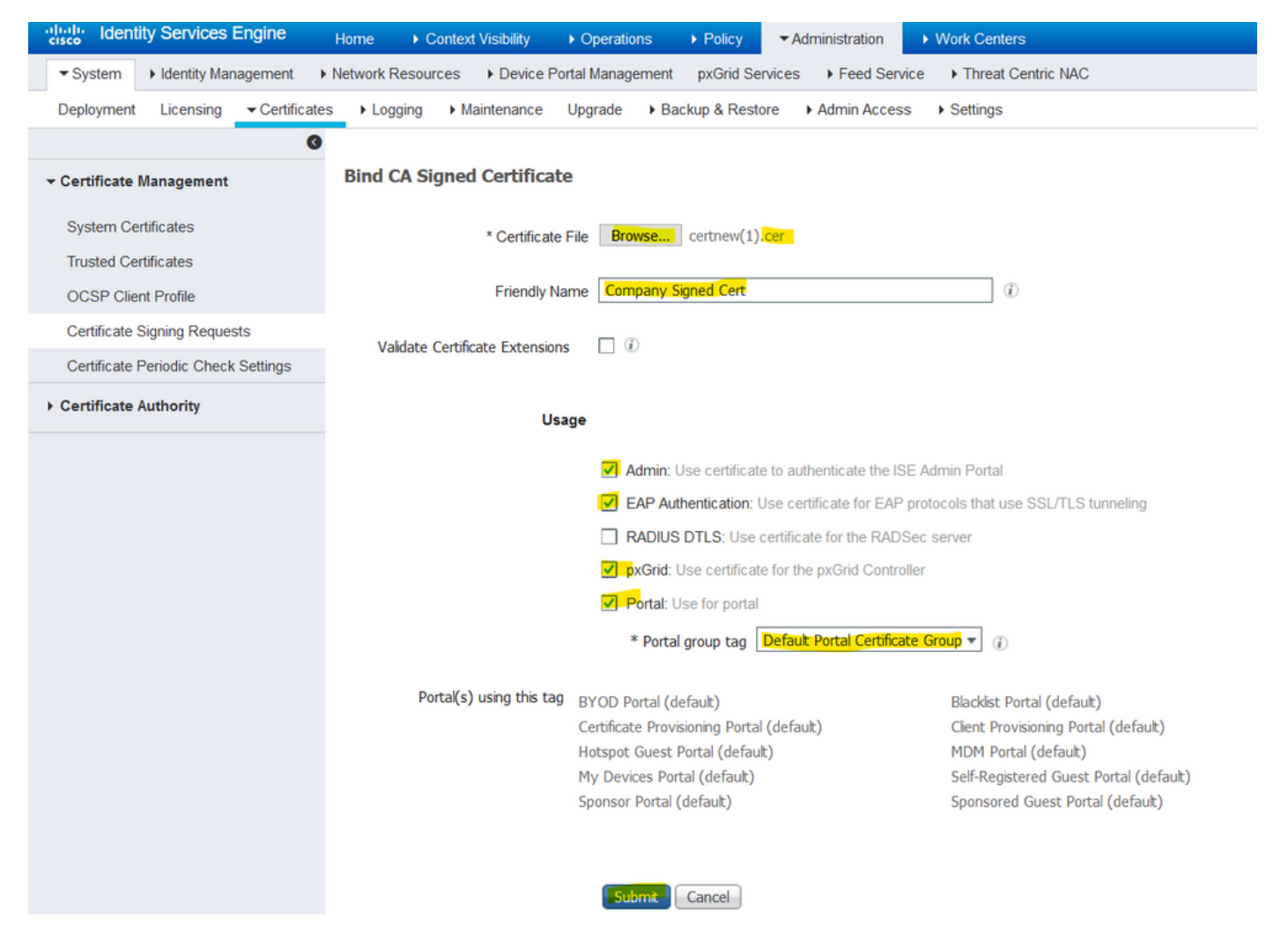

この証明書に管理者ロールが選択されている場合、ISEノードはサービスを再起動する必要があります。VMに割り当てられたバージョンとリソースによっては、10 ~ 15分かかります。アプリケーションのステータスを確認するには、ISEコマンドラインを開き、 show application status ise コマンドが表示されない場合もあります。

| Incore visibility | • Op    |                                                                                                    |          |
|-------------------|---------|----------------------------------------------------------------------------------------------------|----------|
| es 🔹 🕨 Device Po  | prtol M | anagement putrid Consisse - East Consiss - East Contris NAC                                             | Click he |
| ► Maintenance     | ▲       | Enabling Admin role for this certificate will cause an application server restart on the selected node. |          |
| ned Certificat    |         | Note: Make sure required Certificate Chain is imported under Trusted Certificates                       |          |
| * Certificate     |         | No Yes                                                                                                  |          |
| Friendly Na       | ame     | Company Signed Cert                                                                                     |          |

| '             |                                                                                                    |                 |
|---------------|----------------------------------------------------------------------------------------------------|-----------------|
| Device Portel | Annoranment - nuCrid Convises - L. Food Convises - L. Threat Contria NAC                                                                                                    | Click here to a |
| nance 🕂       | The Portal tag is already assigned to the following certificate(s). If you proceed, it will be removed from the existing certificates, and affected portals will be restarted. Do you want to proceed?<br>• Default self-signed server certificate |                 |
| rtificat      |                                                                                                    |                 |
| ertificate    | No Yes                                                                                                    |                 |
| riendly Name  | Company Signed Cert                                                                                                    |                 |
| Extensions    |                                                                                                    |                 |

証明書のインポート時に管理者ロールまたはポータルロールが選択された場合は、ブラウザの管 理者ページまたはポータルページにアクセスしたときに新しい証明書が配置されていることを確 認できます。ブラウザでロックシンボルを選択し、証明書の下で、パスは完全なチェーンが存在 し、マシンによって信頼されていることを確認します。チェーンが正しく構築されていて、証明 書チェーンがブラウザによって信頼されている限り、ブラウザは新しい管理者またはポータル証 明書を信頼する必要があります。

注:現在のCA署名付きシステム証明書を更新するには、新しいCSRを生成し、同じオプションで署名付き証明書をバインドします。アクティブになる前に新しい証明書をISEにインストールすることは可能なので、古い証明書が期限切れになる前に新しい証明書をインストールすることを計画します。古い証明書の有効期限と新しい証明書の開始日の間のこの重複期間は、証明書を更新し、ダウンタイムがほとんどまたはまったくない状態で交換を計画する時間を提供します。開始日が古い証明書の失効日より前である新しい証明書を取得します。この2つの日付の間の期間が移行期間です。新しい証明書が有効な日付範囲に入ったら、必要なプロトコル(Admin/EAP/Portal)を有効にします。Admin usageが有効になっている場合は、サービスが再起動されることに注意してください。

ヒント:管理者証明書とEAP証明書には社内CAを使用し、ゲスト/スポンサー/ホットスポット/その他のポータルには公開署名証明書を使用することをお勧めします。その理由は、ユーザまたはゲストがネットワークに接続し、ISEポータルがゲストポータルに対してプライベート署名付き証明書を使用する場合、証明書エラーが発生するか、ポータルページからのアクセスがブラウザによってブロックされる可能性があるためです。これらをすべて回避するには、ポータルで使用する公開署名証明書を使用して、より優れたユーザエクスペリエンスを確保します。また、各導入ノードのIPアドレスをSANフィールドに追加して、IPアドレスを介してサーバにアクセスする際の証明書の警告を回避する必要があります。

#### 証明書と秘密キーのバックアップ

次のファイルをエクスポートすることをお勧めします。 1.すべてのシステム証明書(展開内のすべてのノードから)とその秘密キー(再インストールす るために必要)を安全な場所に保存します。証明書の設定(証明書が使用されたサービス)をメ モしておきます。

2.プライマリ管理ノードの信頼された証明書ストアからのすべての証明書。証明書の設定(証明 書が使用されたサービス)をメモしておきます。

#### これを行うには

- 1. 移動先 Administration > System > Certificates > Certificate Management > System Certificates.証明書を選択し、 Export.選択 Export Certificates および[Private Keys]オプションボタンを選択します。秘密キーの パスワードを入力し、パスワードを確認します。クリック Export.
- 2. 移動先 Administration > System > Certificates > Certificate Management > Trusted Certificates.証明書を選択し、 Export.クリック Save File 証明書をエクスポートします。
- 3. 移動先 Administration > System > Certificates > Certificate Authority > Certificate Authority Certificates.証明書を選 択し、 Export.選択 Export Certificates および[Private Keys]オプションボタンを選択します。 [Private Key Password]と[Confirm Password]を入力します。クリック Export.クリック Save File 証明書をエクスポートします。

# トラブルシュート

#### 証明書の有効性の確認

Cisco ISEの信頼できる証明書またはシステム証明書ストア内のいずれかの証明書が期限切れになると、アップグレードプロセスが失敗します。[Trusted Certificates]ウィンドウと[System Certificates]ウィンドウ(Administration > System > Certificates > Certificate Management)にアクセスし、必要に応じてアップグレードの前に更新します。

また、[CA Certificates]ウィンドウ(Administration > System > Certificates > Certificate Authority > Certificate Authority Certificates)にアクセスし、必要に応じてアップグレードの前に更新します。

#### 証明書の削除

ISEの証明書が期限切れまたは未使用の場合は、削除する必要があります。削除する前に、証明 書を(該当する場合は秘密キーとともに)エクスポートしてください。

期限切れの証明書を削除するには、 Administration > System > Certificates > Certificate Management.をクリック します。 System Certificates Store.期限切れの証明書を選択し、 Delete. 信頼できる証明書ストアと認証局(CA)証明書ストアについても同じ説明を参照してください。

#### サプリカントが802.1x認証でISEサーバ証明書を信頼しない

ISEがSSLハンドシェイクプロセスの完全な証明書チェーンを送信するかどうかを確認します。

サーバ証明書を必要とするEAP方式(つまり、PEAP)で、クライアントOS設定で[Validate Server Identity]が選択されている場合、サプリカントは、認証プロセスの一部として、ローカル の信頼ストアにある証明書を使用して証明書チェーンを検証します。SSLハンドシェイクプロセ スの一部として、ISEは自身の証明書と、そのチェーン内に存在するルート証明書または中間証 明書(あるいはその両方)を提示します。チェーンが不完全な場合、またはサプリカントがその 信頼ストアにこのチェーンを含まない場合、サプリカントはサーバIDを検証できません。

証明書チェーンがクライアントに戻されたことを確認するには、ISE(Operations > Diagnostic Tools > General Tools > TCP Dump)または認証時のエンドポイントでのWiresharkキャプチャ。キャプチャを開 き、フィルタを適用します ssl.handshake.certificates Wiresharkでアクセスの課題を見つけます。 選択したら、に移動します。 Expand Radius Protocol > Attribute Value Pairs > EAP-Message Last segment > Extensible Authentication Protocol > Secure Sockets Layer > Certificate > Certificates.

チェーンが不完全な場合、ISEに移動します Administration > Certificates > Trusted Certificates ルート証明書 や中間証明書が存在することを確認します。証明書チェーンが正常に渡された場合は、チェーン 自体が有効であることを、ここで説明する方法で確認する必要があります。

各証明書(サーバ、中間、およびルート)を開き、各証明書のSubject Key Identifier(SKI)と、チ ェーン内の次の証明書のAuthority Key Identifier(AKI)が一致するように、信頼のチェーンを確認し ます。

### ISE証明書チェーンは正しいが、エンドポイントが認証中にISEサーバ証明書を拒否 する

ISEがSSLハンドシェイク用の完全な証明書チェーンを提示し、サプリカントが証明書チェーンを 拒否している場合、次の手順は、ルート証明書または中間証明書がクライアントのローカル信頼 ストアにあることを確認することです。

これをWindowsデバイスから確認するには、 mmc.exe(Microsoft管理コンソール)に移動し、 File > Add-Remove Snap-in.[使用可能なスナップイン]列から、 Certificates をクリックし、 Add.次のいずれか を選択します My user account または Computer account 使用している認証タイプ(ユーザまたはマシン)に基づいて、 OK.

コンソールビューで、[Trusted Root Certification Authorities]および[Intermediate Certification Authorities]を選択して、ローカル信頼ストアにルート証明書と中間証明書が存在することを確認 します。

これがサーバIDチェックの問題であることを確認する簡単な方法は、サプリカントプロファイル 設定で[Validate Server Certificate]をオフにして、もう一度テストすることです。

# よく寄せられる質問(FAQ)

#### ISEが証明書がすでに存在するという警告をスローした場合の対処方法

このメッセージは、ISEがまったく同じOUパラメータを持つシステム証明書を検出し、重複する 証明書をインストールしようとしたことを意味します。重複したシステム証明書はサポートされ ていないため、新しい証明書が異なっていることを確認するために、市/州/部署の値を少し異なる 値に変更することを推奨します。

#### ISEのポータルページが信頼できないサーバによって表示されることを示す警告が ブラウザで表示されるのはなぜですか。

これは、ブラウザがサーバのID証明書を信頼していない場合に発生します。

最初に、ブラウザに表示されるポータル証明書が予想どおりであり、ポータル用にISEで設定されていることを確認します。

次に、FQDNを使用してポータルにアクセスします。使用中のIPアドレスの場合は、FQDNとIPア ドレスの両方が証明書のSANフィールドまたはCNフィールドに含まれていることを確認します。 最後に、ポータル証明書チェーン(ISEポータル、中間CA、ルートCA証明書)がクライアント OSまたはブラウザソフトウェアにインポートされ、信頼されていることを確認します。

注:iOS、Android OS、およびChrome/Firefoxブラウザの一部の新しいバージョンでは、証明 書に対して厳密なセキュリティ要件があります。これらのポイントが満たされていても、ポ ータルCAと中間CAがSHA-256より小さい場合は、接続を拒否できます。

#### 無効な証明書が原因でアップグレードが失敗した場合の対処方法

Cisco ISEの信頼できる証明書またはシステム証明書ストア内のいずれかの証明書が期限切れになると、アップグレードプロセスが失敗します。[Trusted Certificates]ウィンドウと[System Certificates]ウィンドウ(Administration > System > Certificates > Certificate Management)にアクセスし、必要に応じてアップグレードの前に更新します。

また、[CA Certificates]ウィンドウ(Administration > System > Certificates > Certificate Authority > Certificate Authority Certificates)にアクセスし、必要に応じてアップグレードの前に更新します。

ISEをアップグレードする前に、内部CA証明書チェーンが有効であることを確認します。

移動先 Administration > System > Certificates > Certificate Authority Certificates.展開の各ノードで、[Friendly Name]列の[Certificate Services Endpoint Sub CA]で証明書を選択します。クリック View [Certificate Status]が正常なメッセージで、表示されているかどうかを確認します。

証明書チェーンが破損している場合は、Cisco ISEのアップグレードプロセスを開始する前に問題 を修正してください。この問題を解決するには、 Administration > System > Certificates > Certificate Management > Certificate Signing Requestsを選択し、ISEルートCAオプション用に生成します。

# 関連情報

- ISE 2.7証明書および証明書ストアの設定の管理
- ISEでのデジタル証明書の実装
- <u>テクニカル サポートとドキュメント Cisco Systems</u>

翻訳について

シスコは世界中のユーザにそれぞれの言語でサポート コンテンツを提供するために、機械と人に よる翻訳を組み合わせて、本ドキュメントを翻訳しています。ただし、最高度の機械翻訳であっ ても、専門家による翻訳のような正確性は確保されません。シスコは、これら翻訳の正確性につ いて法的責任を負いません。原典である英語版(リンクからアクセス可能)もあわせて参照する ことを推奨します。